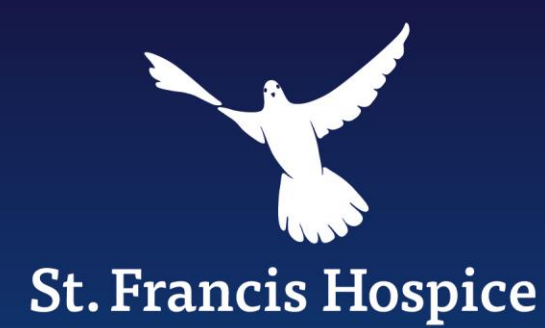

# **OpenAthens**

### Your guide to using OpenAthens at St. Francis Hospice

David Keane Librarian

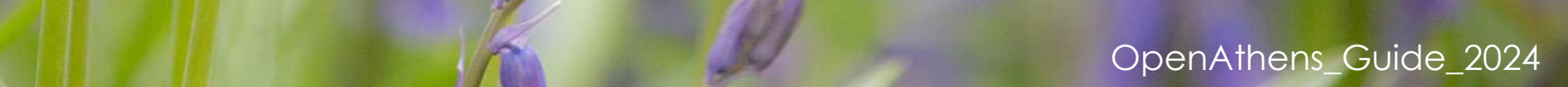

## What is **OpenAthens**?

OpenAthens is a single sign-on (SSO) solution that provides online access to resources such as databases, journals and e-books. OpenAthens is the parent company, and MyAthens is the curated online space for individual organisations.

OpenAthens/MyAthens at St. Francis Hospice is managed by the librarian.

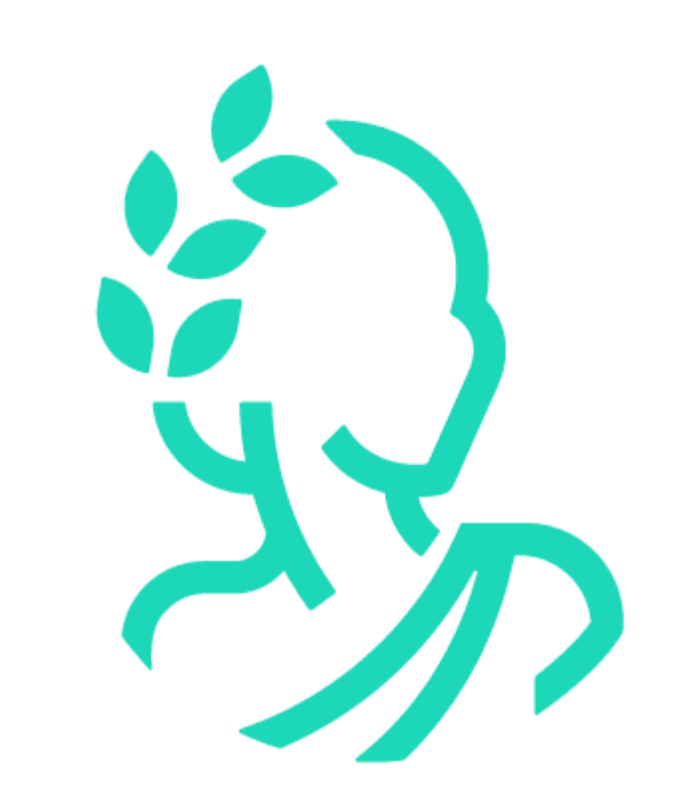

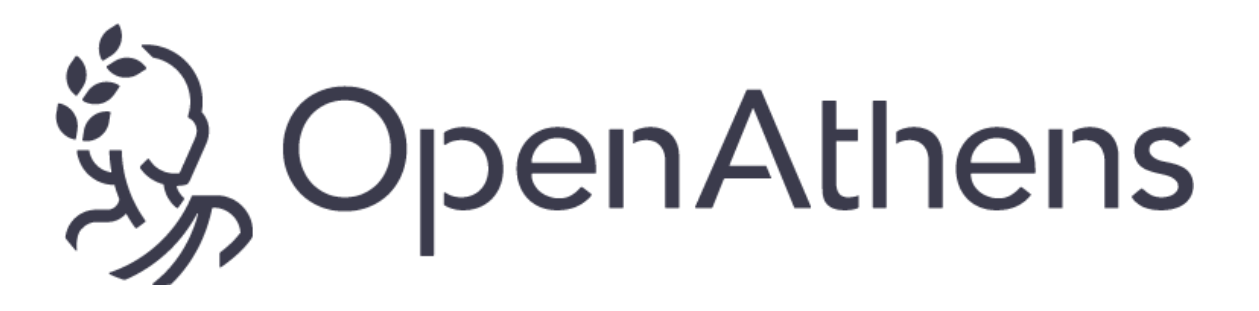

Francis Hospice

## **OpenAthens Account**

All staff, volunteers, and students based at the Hospice, or those undertaking the Cert./Dip./MSc. in Palliative Care at TCD are eligible for an OpenAthens account.

An online application form can be completed via the Hospice website or by scanning the QR code.

https://www.sfh.ie/for-healthcare-

professionals/education/library/openathens/

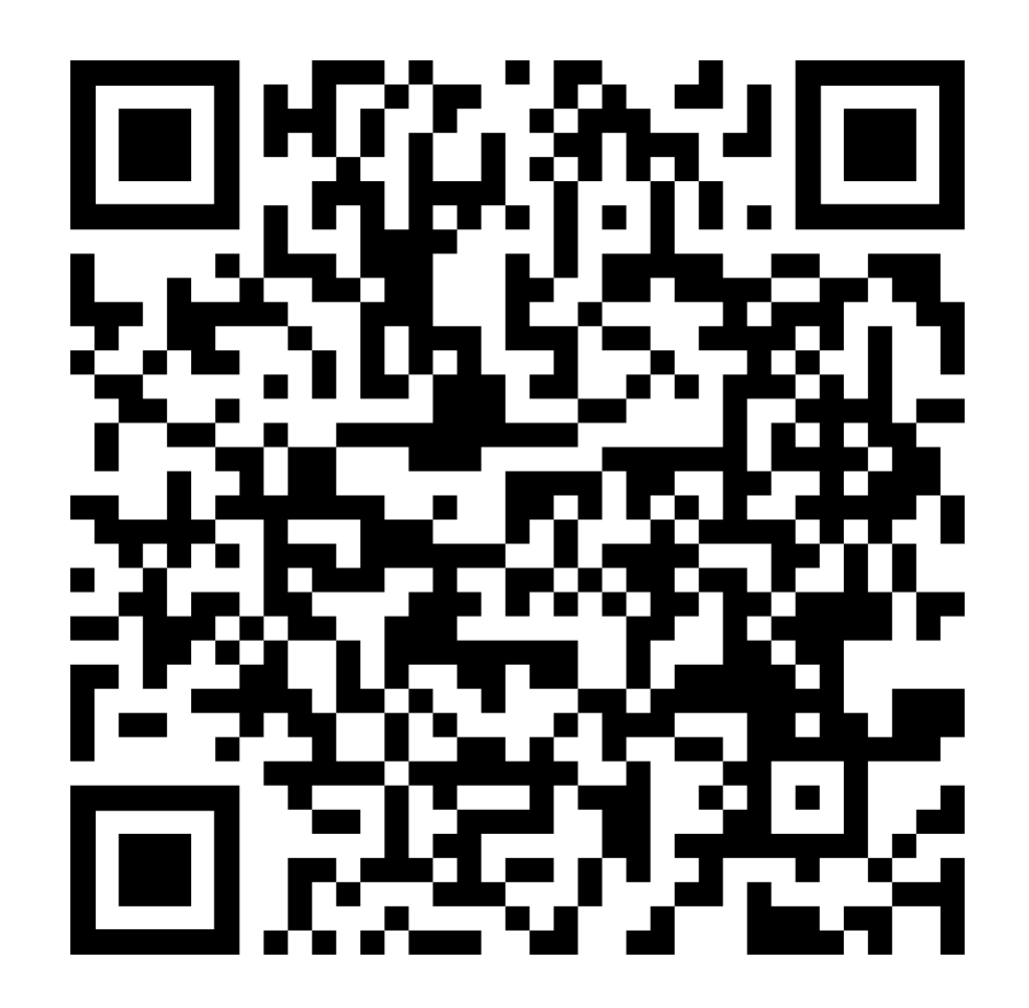

![](_page_2_Picture_6.jpeg)

## **OpenAthens Account**

After your account has been set up, you will receive an email from St. Francis Hospice Library with your login details. Your username will always begin with **sfh**, usually followed by a variation of your name e.g. **sfhaname**.

You will also receive a separate email from OpenAthens to complete your registration and set your password. You may need to check your Junk Folder for this.

If you do not complete your registration, you will not be able to use OpenAthens.

![](_page_3_Picture_4.jpeg)

![](_page_4_Picture_0.jpeg)

# Using OpenAthens

![](_page_4_Picture_2.jpeg)

## **OpenAthens Sign In**

Go to: my.openathens.net

You will arrive at the Sign In page.

Click Sign in with an OpenAthens account.

# Sign in

Q

With just one simple single sign-on, MyAthens enables you to access all the knowledge you need to achieve great things.

### Find your institution

Your university, company, or library.

Institution name or email...

Examples: Institute of Technology, sue@uni.edu, ASU.

Sign in with an OpenAthens account

>

![](_page_5_Picture_12.jpeg)

![](_page_5_Picture_13.jpeg)

## **OpenAthens Sign In**

Enter your username.

Your username will always begin with **sfh**, usually followed by a variation of your name e.g. **sfhaname**.

This was sent to you by email from the librarian.

The password is the one you created when you activated your account.

![](_page_6_Picture_5.jpeg)

### Sign in with an OpenAthens account

| assword  |                       |      |
|----------|-----------------------|------|
| Password |                       | Show |
|          | Sign in               |      |
|          | Forgotten password?   |      |
|          |                       |      |
|          | or                    |      |
|          | Find your institution |      |
|          |                       |      |

![](_page_6_Picture_8.jpeg)

## **Forgotten Password**

If you have forgotten your password you can reset it by clicking on the Forgotten password? link.

An email will be sent to the email address that you used to register your account.

If this does not work and you need further support, contact library@sfh.ie

![](_page_7_Picture_4.jpeg)

### Sign in with an OpenAthens account

![](_page_7_Figure_6.jpeg)

![](_page_7_Picture_7.jpeg)

![](_page_8_Picture_0.jpeg)

# **OpenAthens Resources**

![](_page_8_Picture_2.jpeg)

### **OpenAthens Resources**

After you sign in, you will be brought to the Resources page.

Here you can view all of the resources available online through St. Francis Hospice Library.

![](_page_9_Picture_3.jpeg)

For access to articles that are not Open Access, please contact library@sfh.ie. Archives of Disease in Childhood (ADC)...

#### Bereavement: journal of grief and responses to death

Bereavement is an open access peer reviewed journal. Accessible and interdisciplinary, it reaches a range of relevant ...

BMJ Paediatrics Open is an open access journal dedicated to publishing original research, study protocols and clinical..

Click the link, go to "Log In", then "Log In via OpenAthens" and input your details. BMJ

#### British Journal of Healthcare Assistants

British Journal of Healthcare Assistants (BJHCA) is the only monthly, peer-reviewed journal to recognise the importance...

#### Complementary Therapies in Clinical Practice

For access to articles that are not Open Access, please contact library@sfh.ie. Complementary Therapies in Clinical.

The aim of IJPN is to provide nurses with essential information to help them deliver

## **OpenAthens Resources**

There are a range of resources available via OpenAthens.

You can view them All or Alphabetically.

Some resources have been grouped together for convenience, such as Journals, Databases, and *Prescribing advice and guidance*.

Each title will link you to that resource.

Next, we will look at two examples.

![](_page_10_Picture_6.jpeg)

To access any resource, for example the Journal of Palliative Care, just click on the title of the resource and it should open in a new window of your internet browser.

#### Complementary Therapies in Clinical Practice

For access to articles that are not Open Access, please contact library@sfh.ie. Complementary Therapies in Clinical...

#### International Journal of Palliative Nursing

The aim of IJPN is to provide nurses with essential information to help them deliver the best possible care and support...

#### Journal of Lymphoedema

The Journal of Lymphoedema is an annual online practice-based journal for healthcare professionals who wish to keep up...

#### Journal of Palliative Care

The Journal of Palliative Care is a quarterly, peer-reviewed, international and interdisciplinary forum for practical,...

#### Journal of Palliative Medicine

Founded by Mary Ann Liebert in 1980, Mary Ann Liebert, Inc. is a leading independent publisher of scientific,...

#### Journal of Pediatrics

For access to articles that are not Open Access, please contact library@sfh.ie. The Journal of Pediatrics is an...

#### Palliative Medicine

Palliative Medicine is a highly ranked, peer reviewed scholarly journal dedicated to improving knowledge and clinical...

St. Francis Hospice

![](_page_12_Figure_1.jpeg)

![](_page_13_Figure_1.jpeg)

A General Overview of Palliative Care in Morocco: Needs Far Beyond Means

Meryem Hamdoune MSN, PhD 💿 , Khaoula Jounaidi MSN, PhD , Asmaa Ghafili MSN, PhD , Abdellah Gantare PhD

| Sage Journals                                                  | Search this journal $ 	imes $ | Enter search terms      | Advanced search                                     | ss via: Saint Francis<br>Hospice |
|----------------------------------------------------------------|-------------------------------|-------------------------|-----------------------------------------------------|----------------------------------|
| Browse by discipline $\checkmark$ Information for $\checkmark$ |                               |                         |                                                     |                                  |
| Journal of Palliative Care                                     |                               |                         |                                                     |                                  |
|                                                                |                               | Impact Factor: <b>1</b> | <b>.3</b> / <u>5-Year Impact Factor: <b>1.6</b></u> | Journal Homepage                 |

Available access | Research article | First published online September 19, 2024

Family Peace and Affecting Factors in Family Caregivers of Patients With Cancer: A Cross-Sectional Study

![](_page_14_Figure_4.jpeg)

### Abstract

**Objective:** During the care process, family members who provide care for a patient with cancer are confronted with changes in their family dynamics. The purpose of this study was to evaluate the family peace of caregivers of patient with cancer and the associated factors. **Methods:** A cross-sectional study was conducted in a single center. The sample of the study included caregivers who were family members of patients with cancer. Data were collected with Caregiver and Patient Information Forms, General Self-Efficacy Scale, Family Peace Scale, Self-Care Behaviors Scale, and MD Anderson Symptom Inventory. **Results:** It was found that the mean age of the caregivers was 50.20 ± 0.71 years, 64.1% were female, 78.7% were married. The mean score of the caregivers on the total family peace scale was above the average value with

Most journals and other resources on OpenAthens have a similar, but not identical, design.

If you don't appear to have access, refresh your page and make sure that you're still signed in to OpenAthens. If you sign out of OpenAthens or close the page, you will lose access to the resources.

If you still have an issue accessing a resource, please contact library@sfh.ie

![](_page_15_Picture_4.jpeg)

### **Example: CINAHL Database**

Click on the title of the resource you want to access.

In this example, we look at CINAHL (Cumulative Index to Nursing and Allied Health Literature) Database, which is hosted on EBSCOhost.

### Databases (Literature Searching) & Evidence Based Reviews

### CINAHL via EBSCO Information Services

EBSCO is the leading provider of electronic research materials and a major provider of library technology, e-books and...

### PubMed (all health subjects)

PubMed comprises more than 27 million citations for biomedical literature from MEDLINE, life science journals, and...

### Cochrane Library (evidence based reviews covering all health subjects)

The Cochrane Library is a collection of six databases that contain different types of high-quality, independent...

Francis Hospice

## **Example: CINAHL Database**

| New Search F | Publications CIN/      | AHL Subject Headings                          | Evidence-Based Care Sheets | Quick Lessons More 🔹        |                | Sign In 🛁 F                                                              |
|--------------|------------------------|-----------------------------------------------|----------------------------|-----------------------------|----------------|--------------------------------------------------------------------------|
| EBSCO        | <b>DOF</b> (Searching  | g: CINAHL Plus with Full<br>ast Subject Terms | Text Churse Patabases      |                             | The do         | atabase you have access to will be highlighted in green.                 |
|              |                        |                                               |                            | Select a Field (optional) - | Search         |                                                                          |
|              | AND -                  |                                               |                            | Select a Field (optional) ▼ | Create Alert   |                                                                          |
|              | AND -                  |                                               |                            | Select a Field (optional) - |                | Ise the search function to find articles on specific topics.             |
| Search C     | Basic Sea              | arch Advanced Search                          | <u>Search History</u>      |                             | <b>N</b><br>li | <b>lote:</b> full training on use of CINHAL is available from the brary. |
| Search       | h Modes and Expan      | nders                                         |                            |                             |                |                                                                          |
| Sear         | Provimity              |                                               |                            |                             |                | Apply related words                                                      |
|              | ) Find all my search t | terms                                         |                            |                             |                | Also search within the full text of the articles                         |
| 0            | ) Find any of my sear  | rch terms                                     |                            |                             |                |                                                                          |
|              | ) Smart lext Searchin  |                                               |                            |                             |                | Apply equivalent subjects<br>✓                                           |
| Limit y      | your results           |                                               |                            |                             |                |                                                                          |
| Full         | Text                   |                                               |                            |                             |                | References Available                                                     |
|              |                        |                                               |                            |                             |                |                                                                          |
| Abst         | tract Available        |                                               |                            |                             |                | Publication Date                                                         |
|              |                        |                                               |                            |                             |                | Start month: Month V Start year: - End month: Month V End year:          |

## **OpenAthens – Prescribing Resources**

Other resources on OpenAthens include:

Drugs in Palliative Care. eBook

Maudsley Prescribing Guidelines in Psychiatry. eBook

**Medicines Complete** (includes BNF, PCF, and Stockley's Drug Interactions). On-site access in SFH Blanchardstown or Raheny. Off-site access is available for clinical staff who need it.

### Medusa - The Injectable Medicines Guide.

The Injectable Medicines Guide (IMG), also known as Medusa, aims to provide guidance on the preparation and administration of injectable medicines in adult and paediatric clinical areas.

### **NEWT Guidelines.**

Medicines management guidelines for patients with enteral feeding tubes or swallowing difficulties.

![](_page_18_Picture_9.jpeg)

![](_page_19_Picture_0.jpeg)

The resources on OpenAthens change from time to time.

The best way to familiarise yourself with OpenAthens is to sign in and browse through the resources. You won't break it by browsing.

If you notice any inactive links, please report them to library@sfh.ie.

If you or your team have any questions about OpenAthens, or would like more information about St. Francis Hospice Library in general, please email library@sfh.ie or telephone ext. 3333.

![](_page_19_Picture_5.jpeg)

![](_page_20_Picture_0.jpeg)

# If you need further assistance please email or call the library.

Thank you.

![](_page_20_Picture_3.jpeg)

OpenAthens\_Guide\_2024